## **Activation SNMP sur un PDU APC**

1/3

Ouvrez votre navigateur et dans la barre d'adresse, rentrez l'adresse IP de votre PDU, Connectez-vous en administrateur (login par défaut: apc). VOus arriverez sur le tableau de bord

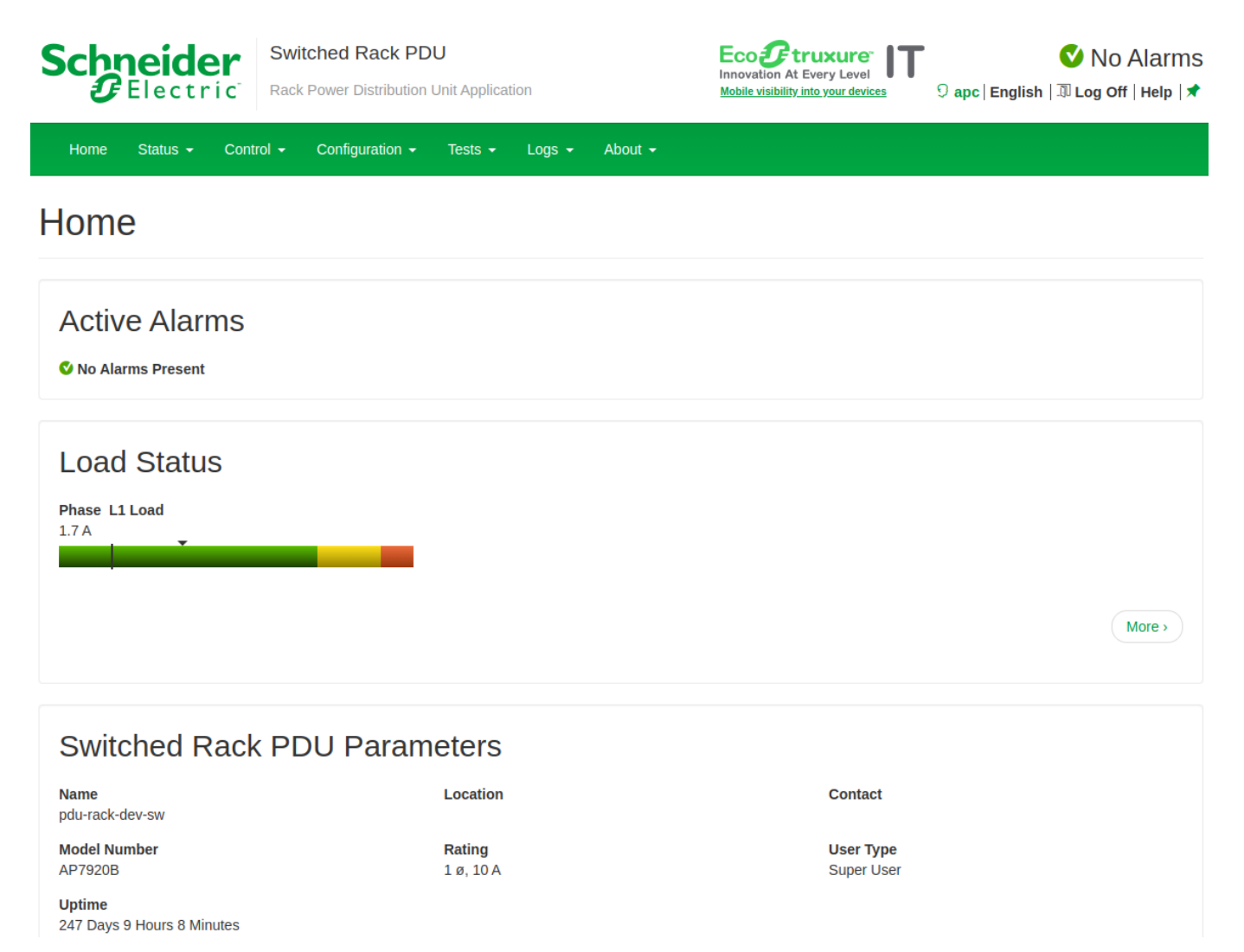

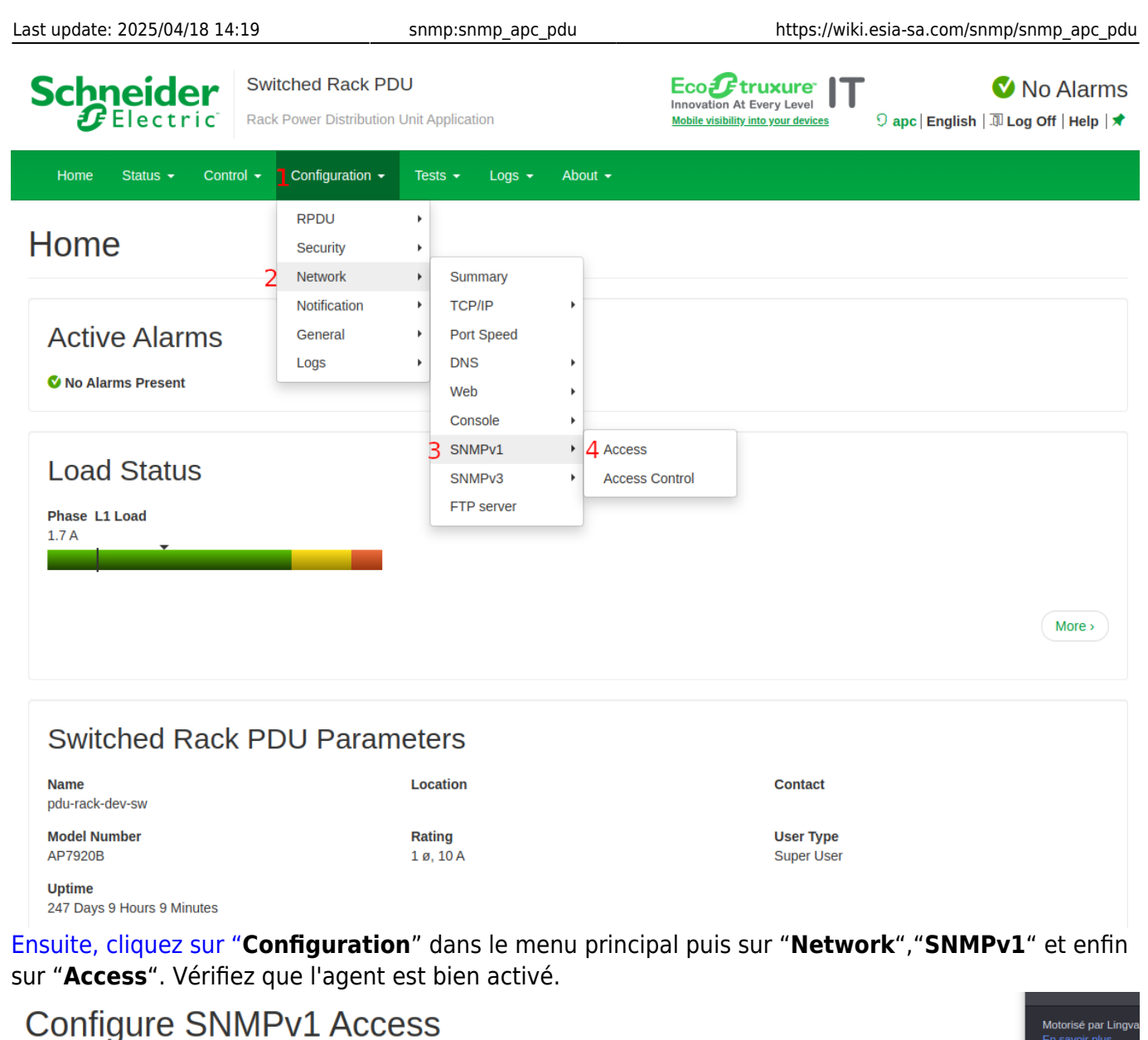

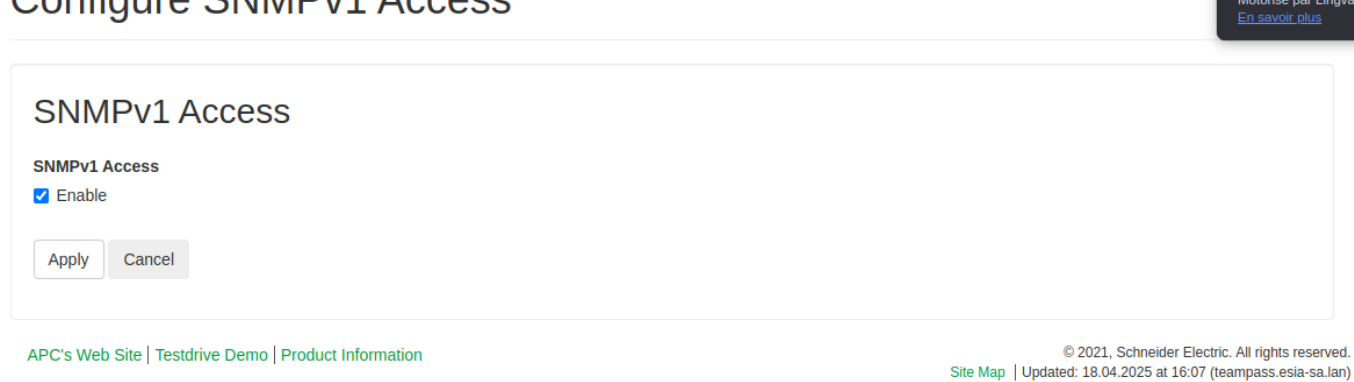

Recommencez l'opération mais en cliquant sur "Access Control". vous arriverez sur cette page

## Configure SNMPv1 Access Control

| Access Control   |                  |             |  |
|------------------|------------------|-------------|--|
| Community Name   | NMS IP/Host Name | Access Type |  |
| entry could      |                  | Read        |  |
| Community Name 2 | 0.0.0            | Disabled    |  |
| Community Name 3 | 0.0.0            | Disabled    |  |
| Community Name 4 | 0.0.0.0          | Disabled    |  |

APC's Web Site | Testdrive Demo | Product Information

2025/05/03 00:20

© 2021, Schneider Electric. All rights reserved. Site Map | Updated: 18.04.2025 at 16:07 (teampass.esia-sa.lan)

Vous pouvez maintenant configurer votre communauté SNMP ainsi que l'IP du manager (votre Esia ou votre Unity) et avec un accès en "Read".

## Configure SNMPv1 Community

| Access Control   |  |
|------------------|--|
| Community Name   |  |
| public           |  |
| NMS IP/Host Name |  |
| 10.5.0.5         |  |
| Access Type      |  |
| Read             |  |
| Apply Cancel     |  |

APC's Web Site | Testdrive Demo | Product Information

Cliquez sur "Apply" afin de valider la configuration.

© 2021, Schneider Electric. All rights reserved. Site Map | Updated: 18.04.2025 at 16:07 (teampass.esia-sa.lan)

From: https://wiki.esia-sa.com/ - **Esia Wiki** 

Permanent link: https://wiki.esia-sa.com/snmp/snmp\_apc\_pdu

Last update: 2025/04/18 14:19

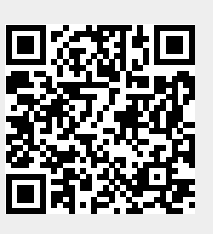

3/3